# COMPLETING A BRIDGES APPLICATION

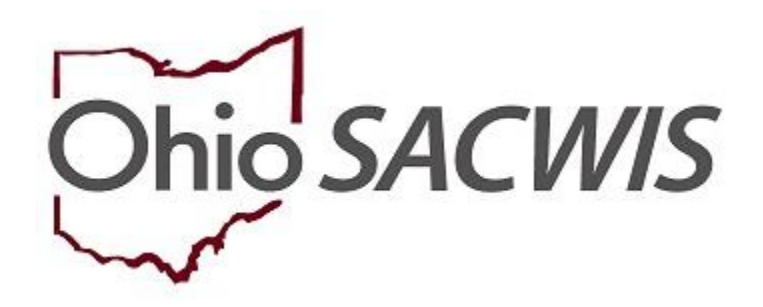

## **Knowledge Base Article**

## **Table of Contents**

| Overview                           | 3 |
|------------------------------------|---|
| Locating the Bridges Application   | 3 |
| Completing the Bridges Application | 4 |
| Completing the Recommendation Tab  | 6 |
| Recording an Appeal                | 7 |

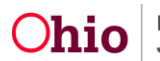

#### **Overview**

This article provides instruction for completing a Bridges application.

The only time a Bridges application should be marked as Created in Error, is when it should never have been started in the first place; examples are:

- You wanted to start an application for Young Adult A, but mistakenly started the application in the case for Young Adult B.
- You started an application for a young adult before making contact with them to verify they wanted to apply. You should always make contact with the young adult to confirm they want to apply for the program prior to starting the application.

The only time Withdrawn will be selected as the Application Recommendation is if, during the application process, the young adult states they no longer want to submit the application for program consideration. The only time Applicant Disengaged will be selected as the Application Recommendation is if, during the application process, the Liaison loses contact with the young adult and is unable to reestablish contact. Exceptions to these are situations in which a young adult has signed his or her application. Bridges is an entitlement program; therefore, when a young adult signs the application, they gain appeal rights. If they no longer wish to proceed with the application process, or they disengage from the process after signing the application, the Recommendation will be Denied. ODJFS will send out a Notice of Denial and information on State Hearing Rights. Application Recommendations of Withdrawn and Applicant Disengaged can be approved at the Supervisor level.

The service team has 30 days from case opening to submit the application to ODJFS. The service team is required to make at least one (1) weekly contact attempt during this period. The 30-day period can be extended if the young adult is actively engaged with the service team and is working to gather all required documentation to submit their application.

## Locating the Bridges Application

From the SACWIS Home Page:

- 1. Navigate to the **Case Overview** page.
- 2. In the navigation pane, click, Bridges Application/VPA.

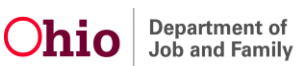

|   | Home                                                            | Intake                                               | Case                                       | Provider                       | Financial | Administration            |
|---|-----------------------------------------------------------------|------------------------------------------------------|--------------------------------------------|--------------------------------|-----------|---------------------------|
|   | Workload Court Calendar                                         | Placement Requests                                   |                                            |                                |           |                           |
|   | <>                                                              |                                                      |                                            |                                |           |                           |
| • | Case Overview Course Communication                              | CASE NAME / ID:<br>Granger, Hermione / 39612015      | Bri<br>Opt                                 | <b>Iges</b><br>In (11/08/2017) |           |                           |
|   | Intake List<br>Forms/Notices<br>Case Services                   | ADDRESS:                                             | COP                                        | TACT:                          |           |                           |
|   | Legal Actions<br>Legal Custodv/Status<br>Housing Service Record | AGENCY:<br>Bridges Central Agency<br>PRIMARY WORKER: | SUF                                        | ERVISOR(S):                    |           |                           |
|   | Placement                                                       | Case Actions                                         |                                            |                                |           |                           |
| C | Independent Lines<br>Bridges Application / VPA                  | View Case Information   0 Linked Cases   1           | Yotect Ohio Category   Case Status History |                                |           |                           |
|   | Bridges Plan                                                    | One or more active case member(s) is                 | missing demographic information: race, et  | nicity, gender, DOB            |           |                           |
|   | Family Team Meeting                                             |                                                      |                                            |                                |           |                           |
|   | Case Conference Note                                            | Action Ite                                           | ms                                         | Case Alerts                    |           | Assignments / Eligibility |
|   | Case Closure                                                    | No Action Items Found                                |                                            |                                |           |                           |
|   | Agency Case Transfer                                            |                                                      |                                            |                                |           |                           |

The Bridges Applications screen appears.

3. Click, Add Bridges Application.

| <>                                                      | -                                                |          |                                     |                          |      |
|---------------------------------------------------------|--------------------------------------------------|----------|-------------------------------------|--------------------------|------|
| Case Overview<br>Activity Log<br>Attorney Communication | CASE NAME / ID:<br>Holland, Richard T / 39509987 |          | <b>Bridges</b><br>Open (04/07/2017) |                          |      |
| Intake List<br>Forms/Notices                            | Bridges Applications                             |          |                                     |                          |      |
| Case Services<br>Legal Actions                          | Include: 🗹 Created in Error                      |          |                                     |                          |      |
| Legal Custody/Status<br>Housing Service Record          | Showing 1 applications:                          |          |                                     |                          |      |
| Initial Removal<br>Placement                            | Application Date :                               | Approved | Application Status                  | Bridges Northwest Agency | NYTD |
| Independent Living Bridges Application / VPA            |                                                  |          |                                     |                          |      |
| Bridges Assessment<br>Bridges Plan<br>Bridges Review    | Add Bridges Application                          |          |                                     |                          |      |
|                                                         |                                                  |          |                                     |                          |      |

The **Application** screen appears.

#### **Completing the Bridges Application**

1. Complete all requested information.

Note: The liaison can either gather the information from the young adult, or complete the application while the young adult is present.

Important: It is important to be certain the Person record is current, as this is where the information is pulled for the application. The information can either be corrected, if necessary, on the Person record, or the hyperlinks within the application may be used.

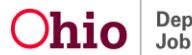

| Case / Workload / Bridges Application / Application                                                                                                    |                                 |
|----------------------------------------------------------------------------------------------------|---------------------------------|
| CASE NAME / ID:                                                                                                    | Bridges / Open (04/07/2017)     |
| APPLICATION DATE: 11/13/2017                                                                                                    | STATUS: Pending Approval        |
| Application                                                                                                    |                                 |
| Application                                                                                                    |                                 |
| Applicant Information                                                                                                    |                                 |
| Language(s):                                                                                                    |                                 |
| English                                                                                                    |                                 |
| Address:                                                                                                    | County:<br>Crawford             |
| Contact:                                                                                                    |                                 |
|                                                                                                    |                                 |
| Preferred Communication Methods: Phone Call Text Message                                                                                                    | Housing Type:<br>Group Home     |
| 🖉 Email 🔲 US Mail                                                                                                    |                                 |
|                                                                                                    |                                 |
|                                                                                                    |                                 |
| Parenting                                                                                                    |                                 |
| No children have been added.                                                                                                    |                                 |
|                                                                                                    |                                 |
|                                                                                                    |                                 |
| Emancipation/Legal Status Information                                                                                                    |                                 |
| Emancipation Status:<br>Yes                                                                                                    |                                 |
| Most Recent Legal Status:                                                                                                    |                                 |
| Temporary Custody/Placement and Care Effective Date:                                                                                                    | Termination Reason:             |
|                                                                                                    | Child Reached Age of Majority   |
| Agency:                                                                                                    |                                 |
| Fliability Requirement for Bridges                                                                                                    |                                 |
| Kongroundy responsements for an angro                                                                                                    |                                 |
| Tou must meet at least one of the hollowing criteria to be engine for bridges. Lineck all that apply.<br>Documentation is required for all criteria and will be requested once selected. |                                 |
| Completing secondary education (high school) or a program leading to an equivalent credential                                                                                            |                                 |
| Enrolled in an institution that provides post-secondary (college) or vocational education     Participating in a program that is designed to promote, or remove barriers to, employment  |                                 |
| Employed at least 80 hours in a month                                                                                                    |                                 |
| Incapable of completing education or employment requirements due to physical or mental health condition                                                                                  |                                 |
|                                                                                                    |                                 |
| Secondary Education Information                                                                                                    |                                 |
| School Name:                                                                                                    | Address:                        |
| *************                                                                                                    |                                 |
| School Contact:                                                                                                    | Phone:                          |
| Anticipated Graduation/Completion Date:                                                                                                    | Current Grade Level:<br>Twelfth |
|                                                                                                    |                                 |
|                                                                                                    |                                 |
| Emergency Contact                                                                                                    |                                 |
| Name:                                                                                                    | Relationship:                   |
|                                                                                                    | Select relationship             |
| Phone: Ext:                                                                                                    |                                 |
|                                                                                                    |                                 |
| Additional Contact Information                                                                                                    |                                 |
|                                                                                                    |                                 |
|                                                                                                    |                                 |

2. Once the application is complete, click the Recommendation tab near the top of the Application screen.

| F | Page 5 of 8                                         | Ohio | Department of<br>Job and Family Services | Last Revised: 11/09/2018 | 3 |
|---|-----------------------------------------------------|------|------------------------------------------|--------------------------|---|
|   | Applicant Information                               |      |                                          |                          |   |
|   | Application Recommendation                          |      |                                          |                          |   |
|   | APPLICATION DATE:                                   |      | STATUS: In Progress                      |                          |   |
|   | CASE NAME / ID:                                     |      | Bridges / Open                           |                          |   |
|   | Case / Workload / Bridges Application / Application |      |                                          |                          |   |

#### **Completing the Recommendation Tab**

The Recommendation screen displays the message: Your data has been saved.

- 1. Make a selection from the Application Recommendation drop-down menu.
- 2. Provide narrative for the **Describe reasons for application recommendation** text box.
- 3. Click, Submit For Approval.

**Note:** Recommendations of Withdrawn and Applicant Disengaged are not routed to ODJFS for Approval.

**Note**: If the grantee has an internal review process for Application Recommendations, the Bridges Liaison may route the Application internally before it is routed to ODJFS.

| Case / Workload / Bridges Application / Recommendation                |                                                       |       |
|-----------------------------------------------------------------------|-------------------------------------------------------|-------|
| CASE NAME / ID:                                                       | Bridges /                                             |       |
| APPLICATION DATE:                                                     | STATUS: In Progress                                   |       |
| O Your data has been saved.                                           |                                                       | ×     |
| Application Recommendation                                            |                                                       |       |
| Recommendation                                                        |                                                       |       |
| Application Recommendation:                                           |                                                       |       |
| Describe reasons for application recommendation: (expand full screen) |                                                       |       |
|                                                                       |                                                       | ✓ ABC |
|                                                                       |                                                       | 4000  |
| Created By: Rich, Richie<br>Modified By: Rich, Richie                 | Created Date: 11/13/2017<br>Modified Date: 11/13/2017 |       |
|                                                                       |                                                       |       |
|                                                                       | Apply Save Cancel Submit For Approval                 |       |
|                                                                       |                                                       |       |

The **Process Approval** screen appears.

- 1. Make a selection from the **Action** drop-down menu.
- 2. Select **ODJFS** from the **Agency** drop-down menu.
- 3. Make a selection from the Reviewers/Approvers drop-down menu.
- 4. Click, Save.

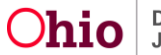

| Process Approval                 |                                                                        |                     |                               |                                               |     |
|----------------------------------|------------------------------------------------------------------------|---------------------|-------------------------------|-----------------------------------------------|-----|
| Work Item                        |                                                                        |                     |                               |                                               |     |
| ID;<br>Task ID;                  |                                                                        | Type:<br>Task Type: | PERSON<br>Bridges Application | Reference:<br>Task Reference:<br>Task Stature |     |
| Action: *<br>Comments:           | Please Select An Action V                                              |                     |                               | LESR GURLUS:                                  |     |
|                                  |                                                                        |                     |                               |                                               | ti) |
| Agency:<br>Reviewers/ Approvers: | Department of Job and Family Se<br>Please Select A RevieweriApprover ¥ | vices 🔻 )           |                               |                                               |     |
|                                  |                                                                        |                     |                               |                                               |     |

The Bridges Applications screen appears, displaying a Pending Approval status.

| Case Creation<br>Activity Los<br>Attorner Communication<br>Instate Loss<br>Econstitutions<br>Case Services | CASE NA   | CASE NAME / ID: Bridges<br>Open (0407/2017)<br>Bridges Applications<br>Include © Crasel N Engr                        |          |                  |  |        |  |      |  |
|----------------------------------------------------------------------------------------------------|-----------|----------------------------------------------------------------------------------------------------|----------|------------------|--|--------|--|------|--|
| Legal Actions<br>Legal Custody Status<br>Housing Service Record<br>Intel Removal<br>Processor              | Showing 2 | Indule: Creamid a Emer<br>Showing 2 applications :<br>Application Date & Recommendation Application Status & Agency & |          |                  |  |        |  |      |  |
| Independent Living                                                                                         | xinw      | 11/13/2017                                                                                                    | Approved | Pending Approval |  | Agency |  |      |  |
| Bridges Application / VPA                                                                                  | view      | 04/17/2017                                                                                                    | Approved | Complete         |  | Agency |  | NYTD |  |
| BTODES ASSESSMENT                                                                                          |           |                                                                                                    |          |                  |  |        |  |      |  |

## **Recording an Appeal**

The Appeal link will display for the following Applications:

- The Application has a Recommendation of 'Denied' and is in Completed Status.
- Appeal History for the Denied Application.

#### 1. Click the appeal link.

| Case Overview<br>Activity Log<br>Attorney Communication | CASE NA     | ME / ID:                    |                | Bridges            |  |        |        |      |  |
|---------------------------------------------------------|-------------|-----------------------------|----------------|--------------------|--|--------|--------|------|--|
| Intake List                                             | Bridges Ap  | plications                  |                |                    |  |        |        |      |  |
| Porms iverces                                           | -           |                             |                |                    |  |        |        |      |  |
| Case Services                                           | Include: 🗹  | Include: 🗹 Created in Error |                |                    |  |        |        |      |  |
| Legal Actions                                           |             |                             |                |                    |  |        |        |      |  |
| Legal Custody/Status                                    | Showing 3 a | applications:               |                |                    |  |        |        |      |  |
| Housing Service Record                                  |             |                             |                |                    |  |        |        |      |  |
| Initial Removal                                         |             | Application Date 👙          | Recommendation | Application Status |  | Agency |        |      |  |
| Placement                                               | - inv       | 11/15/2017                  | Depied         | Reading Assessed   |  | Anancy |        |      |  |
| Independent Living                                      | XIMIW       | 11/10/2017                  | Demes          | Pending Approval   |  | Africh |        |      |  |
| Bridges Application / VPA                               | view        | 10/12/2017                  | Approved       | Complete           |  | Agency |        | NYTD |  |
| Bridges Assessment                                      |             |                             |                |                    |  |        | _      |      |  |
| Bridges Plan                                            | edit        | 10/11/2017                  |                | In Progress        |  | Agency | acceal |      |  |
|                                                         |             |                             |                |                    |  |        |        |      |  |

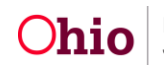

The Add Bridges Appeal Decision screen appears.

When an Application has an Appeal recorded with an Appeal Decision of "Appeal Sustained," the system will update the Application Status to "In Progress" and clear out the Application Recommendation dropdown.

When an Application has an Appeal recorded with an Appeal Decision of "Appeal Overruled," the system saves the information and no changes are made to the Application.

- 2. Complete the required information (denoted with a red asterisk).
- 3. Click, Save.

| Add Bridges Appeal Decision |   |                             |              |
|-----------------------------|---|-----------------------------|--------------|
| CASE NAME / ID:             |   | Bridges / Open (09/01/2017) |              |
| Appeal Decision Details     |   |                             |              |
| Appeal Date: *              |   | Appeal Number:              |              |
| Appeal Type: *              | • |                             |              |
| Appeal Decision: *          | ¥ | Decision Date: *            |              |
| Appeal Officer:             |   | Compliance Date:            |              |
| Comments:                   |   |                             |              |
|                             |   |                             | ✓ ABC<br>500 |
|                             |   |                             |              |
|                             |   | Save Cancel                 |              |

The Bridges Appeals screen appears, displaying the Appeal Decision.

| view    |                                            | 11/16/2017  | Appeal Sustained | 11/16/2017    |                 |  |  |  |
|---------|--------------------------------------------|-------------|------------------|---------------|-----------------|--|--|--|
|         | Appeal #                                   | Appeal Date | Appeal Decision  | Decision Date | Compliance Date |  |  |  |
| Appeal  | Appeal History                             |             |                  |               |                 |  |  |  |
| O Your  | Your data has been saved.                  |             |                  |               |                 |  |  |  |
| CASE    | CASE NAME IID. Bridges / Open (09/01/2017) |             |                  |               |                 |  |  |  |
| Bridges | s Appeals                                  |             |                  |               |                 |  |  |  |

If you need additional information or assistance, please contact the SACWIS Help Desk.

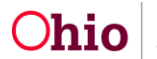